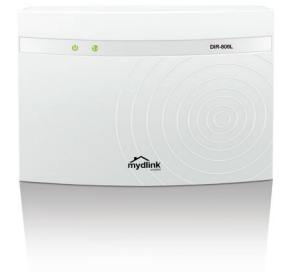

## Wireless AC600 **Dual Band Cloud Router**

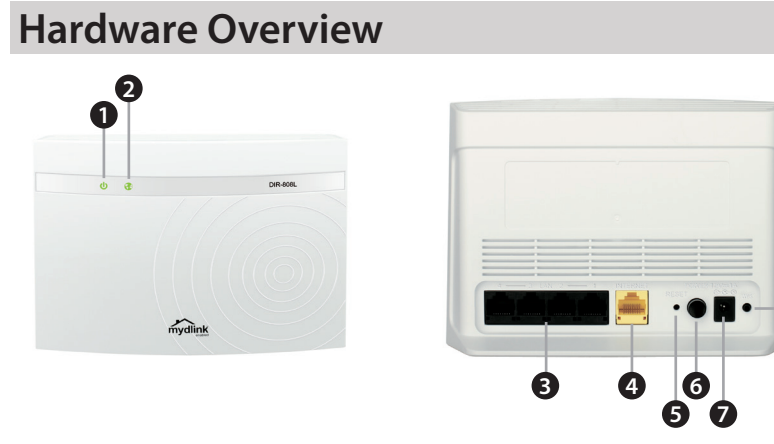

**DIR-808L** 

| 1 | Power LED       | A solid green light indicates a proper connection to the power supply. The light will be solid orange during boot-up and will blink green during the WPS process. |
|---|-----------------|----------------------------------------------------------------------------------------------------|
| 2 | Internet LED    | A solid light indicates a connection to the Internet port. If<br>the LED is orange, the connection is good but the router<br>cannot connect to the Internet.      |
| 3 | LAN Ports (1-4) | Connect Ethernet devices such as computers, switches, and game consoles.                                                                                          |
| 4 | Internet Port   | Connect your broadband modem to this port using an Ethernet cable.                                                                                                |
| 5 | Reset Button    | Press and hold the reset button with a paper clip for six seconds to reset the router to the factory default settings.                                            |
| 6 | Power Button    | Press to power the router on and off.                                                                                                    |
| 7 | Power Port      | Connect the supplied power adapter.                                                                                                    |
| 8 | WPS Button      | Press to start the WPS process. The Power LED will start to blink.                                                                                                |

# **Minimum Requirements**

#### **Network Requirements:**

An Ethernet-based broadband modem

### Web-based Configuration Requirements:

- Computer with the following: • Windows<sup>®</sup> or Mac OS<sup>®</sup> X operating system

Supported Browsers:

- Internet Explorer 7 or higher
- Safari 4 or higher
- Chrome
- Firefox

-8

to download the latest version.

## mvdlink Requirements:

- iPhone/iPad/iPod Touch (iOS 3.0 or higher)
- Android device (1.6 or higher) • Web Browser Requirements:
- Internet Explorer 7 or higher
- Safari 5 or higher
- Chrome
- Firefox

*Note:* To learn more about mydlink, visit *http://www.mydlink.com*.

# **Before you Start**

- your Internet provider. Do not proceed until you have this information.
- In some cases, you may need to turn it off for up to 5 minutes.
- contact your ISP or refer to the user manual for your modem/router device.

# Package Contents

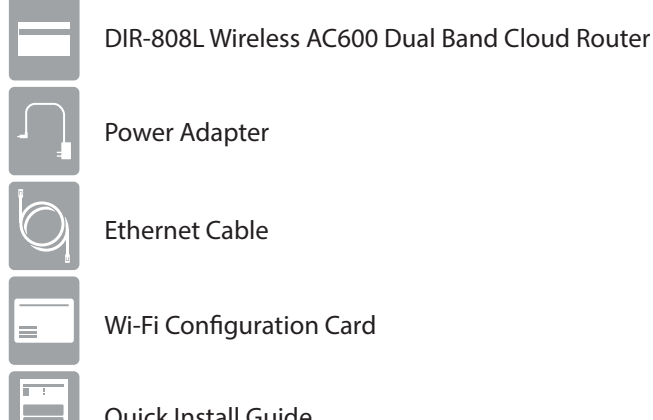

**Ouick Install Guide** 

If any of the above items are missing, please contact your reseller.

An installed Ethernet adapter or wireless adapter

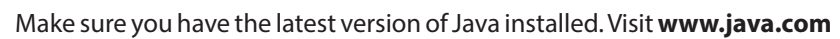

• Users with DSL providers - If you are using a PPPoE connection, you will need your PPPoE user name and password. If you do not have this information, contact

• Users with Cable providers - Make sure you unplug the power to your modem.

• Advanced Users - If your ISP provided you with a modem/router combo, you will need to set it to "bridge" mode so the DIR-808L router can work properly. Please

# **Connect your Router**

Unplug the power to your DSL or Cable modem.

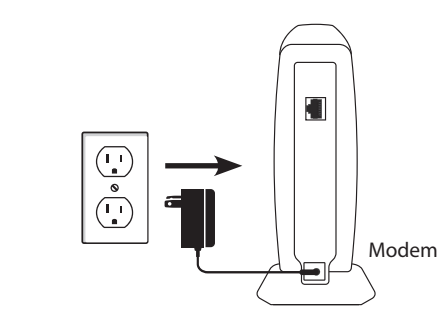

Connect an Ethernet cable from the Internet port of the router to the 2 Connect an Ethernet cable from the Internet Ethernet port on your DSL or Cable modem.

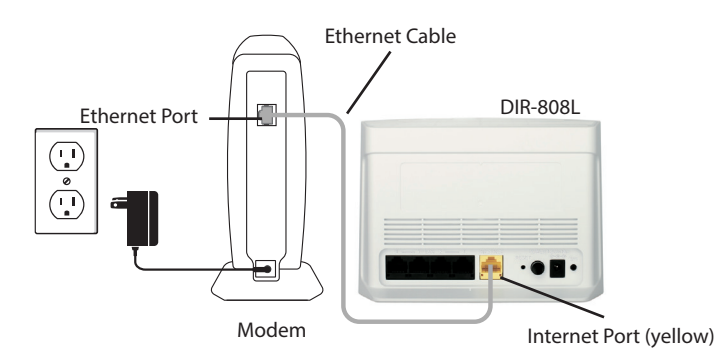

Connect another Ethernet cable from the Ethernet port on your Connect another Ethernet cable from the Ethernet computer to one of the LAN ports on the router.

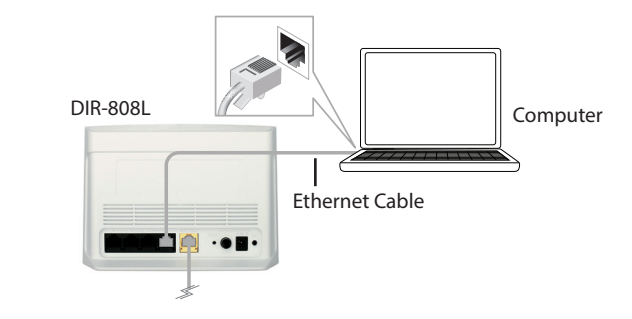

Plug the power back into your DSL or cable modem. Please wait about one minute before continuing.

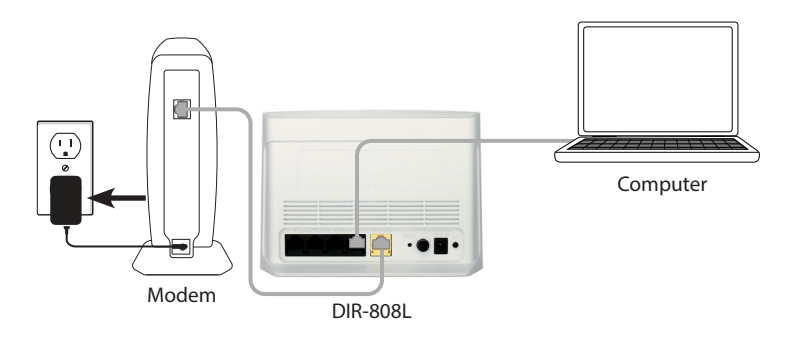

Plug the power adapter into your router and connect to all available power outlet or surge protector. If the Power LED does not light up, press Plug the power adapter into your router and connect to an available the Power button on the back of the router.

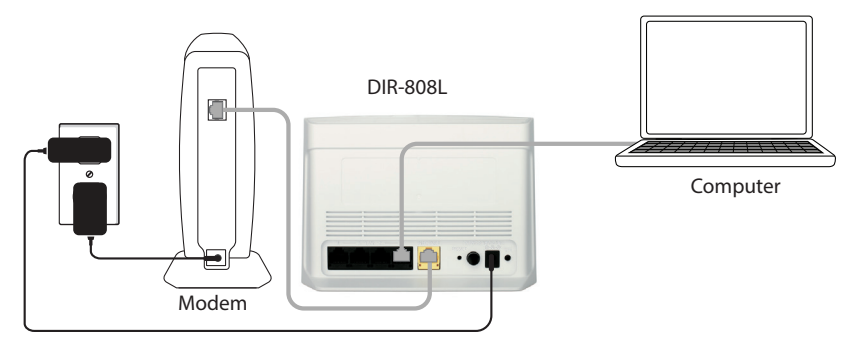

After the router has powered up, verify that the Power (green) and Internet 6 After the router has powered up, verify that the Power (green) and memory (orange or green) LEDs are both lit then continue with the *Configuration* section on the other side.

# **D-Link**

# Configuration

There are two ways to configure your router:

- A. Web Browser Use a web browser from your computer.
- B. **QRS Mobile app** Use a mobile device with the D-Link QRS Mobile app. Refer to the QRS Mobile Setup section for more information.

# A. Web Browser Configuration

Open a web browser (e.g., Internet Explorer, Chrome, Firefox, or Safari) and nter http://dlinkrouter.local./. You can also enter the IP address of the router (http://192.168.0.1).

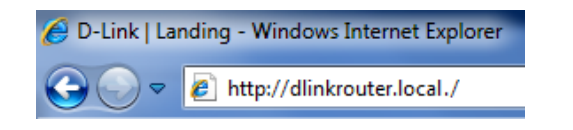

the Welcome screen appears, click **Next** to continue.

| This wizard will guide you through a step-by-step process to configure your new D-Link router and<br>connect to the Internet.                                                                   |
|----------------------------------------------------------------------------------------------------|
| Step 1: Configure your Internet Connection Step 2: Configure your WHF Security Step 3: Set your Password Step 4: Select your Time Zone Step 5: Confim WHF Isstings Step 6: mydlink Registration |
| Cancel Next                                                                                                    |

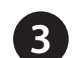

If the router automatically detects your Internet connection type, skip to step **5**. If not, then select your Internet connection and click **Next** to continue.

| STEP 1: CONFIGURE YOUR INTERNET CONNECTION                                                                                                    |
|----------------------------------------------------------------------------------------------------|
| Please select your Internet connection type below:                                                                                                    |
| OHCP Connection (Dynamic IP Address)<br>Choose this if your Internet connection automatically provides you with an IP Address. Most Cable Moderns<br>use this type of connection.                      |
| O Username / Password Connection (PPPOE)<br>Choose this option if your Internet connection requires a username and password to get online. Most DSL<br>moderns use this connection hype of connection. |
| O Username / Password Connection (PPTP)<br>PPTP client.                                                                                                    |
| O Username / Password Connection (L2TP)<br>L2TP client.                                                                                                    |
| <ul> <li>Static IP Address Connection<br/>Choose this option if your Internet Setup Provider provided you with IP Address information that has to be<br/>manually configured.</li> </ul>               |
| Cancel Prev Next                                                                                                    |

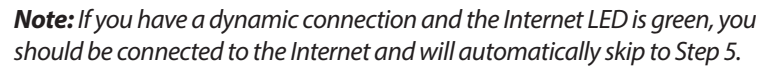

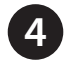

DSL (PPPoE) users enter your PPPoE user name and password supplied by vour ISP. Click Next to continue.

| To set up this connection you<br>Service Provider. If you do no | i will need to<br>it have this i | o have a l<br>informatio | Jsername and Password from your Internet<br>on, please contact your ISP. |
|-----------------------------------------------------------------|----------------------------------|--------------------------|--------------------------------------------------------------------------|
| User Name                                                       | :                                |                          | ]                                                                        |
| Password                                                        | :                                |                          | ]                                                                        |
|                                                                 | []                               | Dana                     |                                                                          |

If your ISP supplies you with a Static IP connection, enter the IP settings from your ISP and click **Next** to continue.

| please contact your ISI | P.                   | coni | nection and do not have this informatic |
|-------------------------|----------------------|------|-----------------------------------------|
|                         | IP Addres            | s :  | 0.0.0.0                                 |
|                         | Subnet Mas           | k :  | 0.0.0.0                                 |
|                         | Gateway Addres       | s :  | 0.0.0.0                                 |
| DNS SETTINGS            |                      |      |                                         |
|                         | Primary DNS Addres   | s :  | 0.0.0.0                                 |
|                         | Secondary DNS Addres | s :  | 0.0.0.0                                 |

For both the 2.4GHz and 5GHz bands, create a name for your Wi-Fi Network and a password. Your wireless devices (i.e., tablets, smartphones, and laptops) will need to have this information entered to be able to connect to vour wireless network.

| Give your Wi-Fi network a name and a<br>password. (2.4GHz Band) |
|-----------------------------------------------------------------|
| Wi-Fi Network Name (SSID) :                                     |
| my wireless network name (Using up to                           |
| 32 characters)                                                  |
| Wi-Fi Password :                                                |
| my wi-fi password (Between 8                                    |
| and 63 characters)                                              |
| Give your Wi-Fi network a name and a<br>password. (5GHz Band)   |
| Wi-Fi Network Name (SSID) :                                     |
| my wireless network name 5ghz (Using up to                      |
| 32 characters)                                                  |
| Wi-Fi Password :                                                |
| my wi-fi password (Between 8                                    |
| and 63 characters)                                              |

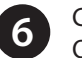

Continue with the Setup Wizard to finish configuring your DIR-808L router. Once completed, the Internet LED will turn green indicating that your router is connected to the Internet.

Note: Setting up "mydlink" is optional and not required for the router to function.

Congratulations! You have completed the router installation.

# **B. QRS Mobile Setup**

Scan the code below or search "QRS Mobile" (App Store or Google Play) to download the QRS Mobile App to your iPhone, iPad, or Android device.

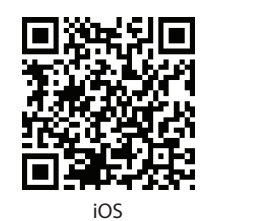

Once your app is installed, you may now configure your router. Connect to the router wirelessly by going to your wireless utility on your device. Scan for the wireless network name as listed on the supplied Wi-Fi Configuration card/sticker. Select the network and then enter the Wi-Fi Password.

| Wi-Fi            |       |
|------------------|-------|
| Choose a Network |       |
| 28107b9ffeb0     | 📀 奈 🔒 |
| dlink            | ÷ 📀   |
| dlinka8fa        | و ج 🗎 |
| GeorgeAP22       | ÷ 📀   |
| IQCLab24         | ₽ 🗢 📀 |
| PMM Net          | ۵ 🕈 🔒 |
| Strawberry       |       |

complete the setup.

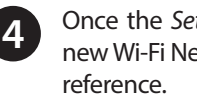

Once the Setup Complete screen appears, click Save and write down the new Wi-Fi Network name and password on your companion card for future

**Note:** To reconnect to your router, launch your wireless utility, select the new Wi-Fi Network you created, and then enter your new Wi-Fi password.

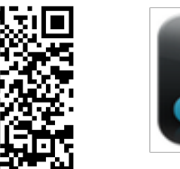

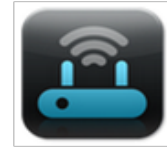

ORS Mobile App

| D-Link Wi-Fi Conf                                                                      | figuration Card<br>Wi-Fi Name(SSID) 2.4GHz:          |
|----------------------------------------------------------------------------------------|------------------------------------------------------|
| Wi-Fi Name(SSID) 2.4Ghz:<br>dlink-2c19                                                 | Wi-Fi Password:                                      |
| Wi-Fi Name(SSID) 5GHz:<br>dlink-2C1B-media                                             | Wi-Fi Name(SSID) 5GHz *:                             |
| Password:gccnu80856                                                                    | Wi-Fi Password *:                                    |
| To configure your router, go to:<br>http://dlinkrouter.local.<br>Or http://192.168.0.1 | Your configuration<br>Username: "Admin"<br>Password: |
| Username: "Admin"<br>Password: " "(leave the field blank)                              | *For applicable models<br>DOCWARDWF100               |

Once connected, click on the QRS Mobile icon from your mobile device, then click Start to continue. Please follow the on-screen instructions to

## Troubleshooting

How do I connect my wireless devices to the DIR-808L router?

- 1. Open your wireless network utility that displays available wireless networks.
- 2. Select the Wi-Fi Network name you assigned in the wizard and connect
- Note: If you did not run the setup wizard or you reset the router to its default settings, refer to the Wi-Fi Configuration Card included for the default Wi-Fi Network Name and Wi-Fi Password.

You can also connect using WPS

- 1. Press the WPS button on the DIR-808L for three seconds.
- 2. Within one minute press the WPS button on your wireless device.
- 3. Allow up to two minutes to connect.

**Note:** Some devices may require you to log in to a utility to start the WPS process Refer to the user manual of the device you want to connect to the router if you do not know how to start the WPS process.

### How do I change the wireless settings on the DIR-808L router?

- 1. Open a web browser (e.g., Internet Explorer, Chrome, Firefox, or Safari) and enter http://dlinkrouter.local./. You can also enter the IP address of the router (http://192.168.0.1).
- 2. At the login screen, select **admin** from the user name drop-down and enter the router password you created in the wizard (no password by default).
- 3. Go to Setup > Wireless Settings > Manual Wireless Network Setup to create a new Wi-Fi network name (SSID) and Wi-Fi password.

Documentation available at http://www.dlink.com/DIR-808L

# **Technical Support**

Having trouble installing your new product? D-Link's website contains the latest user documentation and software updates for D-Link products. U.S. and Canadian customers can contact D-Link Technical Support through our website or by phone.

#### United States

Canada

Internet: http://support.dlink.com

Internet: http://support.dlink.ca

opyright ©2013 D-Link Corporation/D-Link Systems, Inc. All rights reserved. D-Link and the D-Link logo are registered trademarks of D-Link Corporation or its subsidiaries in the United States and other countries, iPhone, iPad, and iPod touch are registered trademarks of Apple Inc. Android is a trademark of Google. Inc. Other trademarks are the property of their respective owners. Maximum wireless signal rate derived from IEEE Standard 802.11 ac (Draft), 802.11 g, and 802.11 n specifications. Actual data throughput will vary. Network conditions and environmental factors, including volume of network traffic, building materials and construction, and network overhead. lower actual data throughput rate. Environmental factors will adversely affect wireless signal range. Product specifications, size and shape are subject to change without notice, and actual product appearance may differ from that depicted on the packaging. Visit www. dlink.com for more details.

# **GPL Code Statement**

This D-Link product includes software code developed by third parties, including software code subject to the GNU General Public License ("GPL") or GNU Lesser General Public License ("LGPL"). As applicable, the terms of the GPL and LGPL, and information on obtaining access to the GPL code and LGPL code used in this product, are available to you at:

## http://tsd.dlink.com.tw/GPL.asp

The GPL code and LGPL code used in this product is distributed WITHOUT ANY WARRANTY and is subject to the copyrights of one or more authors. For details, see the GPL code and the LGPL code for this product and the terms of the GPL and LGPL.

## Written Offer for GPL and LGPL Source Code

Where such specific license terms entitle you to the source code of such software, D-Link will provide upon written request via email and/or traditional paper mail the applicable GPL and LGPLsource code files via CD-ROM for a nominal cost to cover shipping and media charges as allowed under the GPL and LGPL.

Please direct all inquiries to:

## Email:

GPLCODE@dlink.com

#### **Snail Mail:**

Attn: GPLSOURCE REOUEST D-Link Systems, Inc. 17595 Mt. Herrmann Street Fountain Valley, CA 92708

## **GNU GENERAL PUBLIC LICENSE**

#### Version 3, 29 June 2007

Copyright (C) 2007 Free Software Foundation, Inc. < http://fsf.org/>

View the full GPL Code Statement at http://www.gnu.org/licenses/gpl.html

Version 1.0 | August 6, 2013

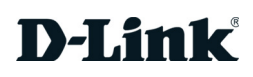